# PAGAMENTOS A PROFISSIONAIS

| Cliente  | Vendas | Oficina  | Caixa | Produtos     | Profissionais    | Fornecedo | res | Finance | eiro Administração |                   | Favoritos |
|----------|--------|----------|-------|--------------|------------------|-----------|-----|---------|--------------------|-------------------|-----------|
| Cadastro | Vales  | Banco de | Horas | Lançar Falta | Cad. Lanç. Folha | Relatório | Pag | amento  | Contro             | ole de Pagamentos | Histórico |

## Índice

| Introdução                                                                    | 2  |
|-------------------------------------------------------------------------------|----|
| 1º Passo: CADASTRO DOS LANÇAMENTOS DA FOLHA                                   | 2  |
| 2º Passo: Itens que compõem o Pagamento do Profissional                       | 3  |
| Instruções de Cadastros e Configurações                                       | 4  |
| 1. Configuração de campos e grades onde o profissional poderá ser visualizado | 4  |
| 2. Cadastro de cargo do profissional                                          | 5  |
| 3. Cadastro de Salários e Benefícios                                          | 6  |
| 4. Cadastro de Comissões                                                      | 7  |
| 5. Lançamento de Vales ao Profissional                                        | 8  |
| 6. Lançamento de Horas Extras ao Profissional                                 | 9  |
| 7. Lançamento de Faltas ao Profissional                                       | 10 |
| 8. Lançamento de Empréstimos efetuados ao Profissional                        | 11 |
| 3º Passo: Lançar pagamento do Profissional                                    | 12 |

## INTRODUÇÃO

O principal objetivo deste material é reunir, num só <u>Guia de Referência</u>, as principais orientações de procedimentos que deverão ser realizados no sistema CICOM, que envolva a rotina de <u>PAGAMENTO A PROFISSIONAIS</u>. Todas as melhorias que foram realizadas para essa rotina, foram desenvolvidas para que facilite ao usuário, o cálculo e lançamento dos valores que compõem o valor a pagar aos profissionais cadastrados.

A princípio poderá parecer complexo, pois envolve cadastros de vários itens que serão utilizados, porém, na maior parte, os cadastros são efetuados uma única vez, exigindo apenas o lançamento de informações mensais que não são previsíveis como: lançamento de horas extras, faltas e parcelas de Empréstimos.

Se você estiver disposto a investir um pouco de seu tempo para, inicialmente, efetuar esses cadastros, perceberá que a sua rotina mensal de pagamento dos profissionais, ficará bem mais fácil, com informações detalhadas e de fácil utilização.

A partir daqui, detalharemos os procedimentos que deverão ser realizados.

#### 1º Passo: Efetuar o CADASTRO DOS LANÇAMENTOS DA FOLHA.

Para efetuar o **CADASTRO DOS LANÇAMENTOS DA FOLHA**, será necessário, primeiramente, relacionar os itens que vão compor o pagamento do profissional. Todos eles deverão ser cadastrados para serem carregados no momento do lançamento do pagamento ao profissional, porém, alguns deles poderão ser <u>carregados automaticamente com valores</u>, se corretamente informados no Sistema. No sistema já está disponível um cadastro <u>PADRÃO</u> <u>CICOM</u>, com os itens utilizados com mais frequência. Para utilizá-lo, clique no botão PADRÃO CICOM, da janela de CADASTRO DOS LANÇAMENTOS DA FOLHA, da aba PROFISSIONAIS. Caso prefira cadastrar cada item, siga as instruções de cadastro, indicadas nos links de instruções do <u>2º Passo</u>.

| ód.      |                             |          | Carregan     | nento autom | ático  |     |           | Vale    | Desc. | Valor   | Valor   |       | Desc.      | Banco       |          | Desc.  |
|----------|-----------------------------|----------|--------------|-------------|--------|-----|-----------|---------|-------|---------|---------|-------|------------|-------------|----------|--------|
| Holerite | Descrição                   | Гіро     | Adiantamento | Pagamento   | Férias | 130 | Beneficio | Transp. | VT    | Adiant. | Salario | Vales | Empréstimo | de<br>Horas | Comissao | Faltas |
| 0003     | 13.º SALÁRIO                | PROVENTO |              |             |        | V   |           |         |       |         |         |       |            |             |          |        |
| 0004     | ADIANTAMENTO DE SALÁRIO     | PROVENTO | <b>V</b>     |             |        |     |           |         |       |         |         |       |            |             |          |        |
| 0030     | ATRASOS E FALTAS            | DESCONTO |              | V           |        |     |           |         |       |         |         |       |            |             |          | V      |
| 0002     | COMISSÃO                    | PROVENTO |              |             |        |     |           |         |       |         |         |       |            |             |          |        |
| 1001     | CRÉDITO DE VALE TRANSPORTE  | PROVENTO |              |             | 100    |     |           |         | 100   |         |         |       |            | 1           |          |        |
| 0010     | DESCONTO DE ADIANTAMENTO    | DESCONTO |              | <b>V</b>    |        |     |           |         |       |         |         |       |            |             |          |        |
| 1002     | DESCONTO DE VALE TRANSPORTE | DESCONTO |              | <b>V</b>    |        |     | V         |         | 1     |         |         |       |            | (m)         |          |        |
| 0011     | DESCONTO DE VALES           | DESCONTO |              | <b>V</b>    |        |     |           |         |       |         |         |       |            |             |          |        |
| 0031     | EMPRESTIMO                  | DESCONTO |              |             |        |     |           |         |       |         |         |       |            |             |          |        |
| 2001     | FÉRIAS                      | PROVENTO |              |             |        |     |           |         |       |         |         |       |            |             |          |        |
| 0005     | HORA EXTRA                  | PROVENTO |              | <b>V</b>    |        |     | (177)     |         |       |         |         | 100   |            | V           |          | 177    |
| 1003     | PLANO DE SAÚDE              | DESCONTO |              |             |        |     |           |         |       |         |         |       |            |             |          |        |
| 0001     | SALÁRIO                     | PROVENTO |              | V           |        |     |           |         |       |         |         |       |            |             |          |        |

#### 2º Passo: Efetuar o cadastro dos itens que compõem o Pagamento do Profissional

Para que o Sistema CICOM carregue automaticamente os valores que comporão o pagamento do profissional, é necessário informá-los no <u>CADASTRO DO PROFISSIONAL</u> e efetuar lançamentos mensais dos itens variáveis, nas áreas correspondentes do sistema CICOM. Abaixo, relacionamos quais itens poderão ser carregados automaticamente com valores e respectivos links das instruções para cadastrá-los.

#### Itens que poderão ser carregados automaticamente com valores:

Salário: <u>Clique aqui</u> para acessar as Instruções.

Adiantamento Salarial: <u>Clique aqui</u> para acessar as Instruções.

Crédito de Vale Transporte: <u>Clique aqui</u> para acessar as Instruções.

Desconto de Vale Transporte: <u>Clique aqui</u> para acessar as Instruções.

Valores de Comissão: <u>Clique aqui</u> para acessar as Instruções.

Crédito de Horas Extras: <u>Clique aqui</u> para acessar as Instruções.

Desconto de Vales: <u>Clique aqui</u> para acessar as Instruções.

**Desconto de Parcelas de Empréstimos efetuados a profissionais**: <u>Clique aqui</u> para acessar as Instruções.

Desconto de Atrasos e Faltas: <u>Clique aqui</u> para acessar as Instruções.

**Desconto/Pagamento de Outros Benefícios (**ex.: Auxílio Saúde, Auxílio Creche, Alimentação, etc):

<u>Clique aqui</u> para acessar as Instruções.

Antes de realizar o 3º Passo, efetue o cadastro de todos os itens da folha, conforme procedimento abaixo, seguindo as instruções contidas nos links acima.

## CADASTRAR ITEM DE LANCAMENTOS DA FOLHA DE PAGAMENTO DE PROFISSIONAIS

Obs.: O sistema CICOM já disponibiliza um cadastro **PADRÃO CICOM**, com os itens utilizados com mais frequência. Para utilizá-lo, clique no botão **PADRÃO CICOM**, da janela de **CADASTRO DOS LANÇAMENTOS DA FOLHA**, da aba **PROFISSIONAIS**. Caso deseje acrescentar os itens individualmente, ou cadastrar outros itens não inclusos no PADRÃO CICOM, execute o procedimento abaixo:

- 1. Clique na aba PROFISSIONAIS
- 2. Clique no botão CAD. LANÇ. FOLHA
- 3. Clique no botão NOVO

**4.** Na nova linha que aparecer na grade, na coluna **CÓD.HOLERITE**, informe o código desejado para o lançamento

- 5. Na coluna **DESCRIÇÃO**, informe a descrição do lançamento
- 6. Na coluna TIPO, escolha opção PROVENTO ou DESCONTO

**7.** Marque as colunas da grade,conforme os exemplos de cadastro contidos nos links acima de cada item desejado.

8. Para cada item desejado, execute os passos 3 a 7

9. Após cadastrar todos os itens desejados, clique no botão SALVAR, localizado na parte inferior da janela

## **INSTRUÇÕES DE CADASTROS E CONFIGURAÇÕES**

- CADASTRO DE ITENS QUE COMPÕEM O PAGAMENTO DO PROFISSIONAL
- CADASTRO DOS LANÇAMENTOS DA FOLHA

#### 1) Configuração de campos e grades onde o profissional poderá ser visualizado.

Para que o profissional possa ser selecionado nas **Vendas** e **Ordens de Serviços**, para fins de cálculo de comissão, é necessário indicar em quais áreas do Sistema CICOM, ele poderá ser visualizado. Para tanto, acesse a janela do cadastro do profissional, conforme orientação abaixo:

#### Aba: PROFISSIONAIS

## Botão: CADASTRO

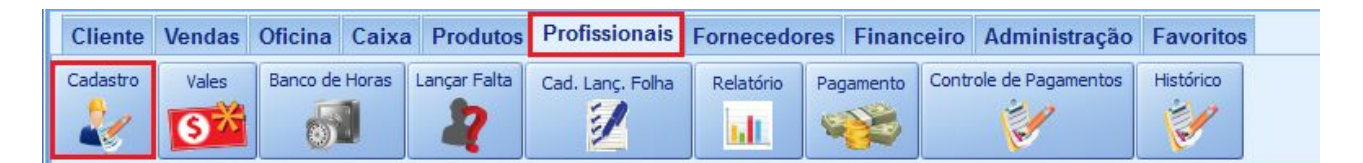

## Aba: DADOS CADASTRAIS

Essas informações devem ser definidas quando for pagar Comissões para o profissional nas Vendas e Ordens de Serviços. O valor total das comissões lançadas no mês será carregado automaticamente no lançamento do Pagamento ao Profissional.

## Quadro: VISUALIZAR NO CAMPO / GRADE

Nesse quadro, indique em quais locais do sistema o nome do profissional poderá ser carregado, para que possa ser indicado como profissional responsável.

| CADASTR                                                                                                    | RO DE PROFI | SSIONAIS   |                    |                      |            |               |              |             | 2                                 |
|----------------------------------------------------------------------------------------------------|-------------|------------|--------------------|----------------------|------------|---------------|--------------|-------------|-----------------------------------|
| DADOS CAL                                                                                                    | DASTRAIS    | DOCUMENTOS | VÍNCULO & CONTRATO | SALÁRIO & BENEFÍCIOS | COMISSÃO   | FÉRIAS & AFAS | STAMENTOS    | DEPENDENTES | DEFICIÊNCIAS                      |
| Código                                                                                                    | Nome        |            |                    |                      | Apelido    |               | CPF          |             | FOTO (130 x 172)                  |
| 72                                                                                                    | PROF TRES   |            |                    |                      | PROF TRES  |               | 1.15         |             |                                   |
| Gênero                                                                                                    | Raça        | e cor      | Estado civil       | Grau de instrução    |            |               |              |             |                                   |
| -                                                                                                    | ~           | ~          | ~                  |                      |            | ~             |              |             |                                   |
| DADOS DE                                                                                                    | NACCIMENT   | 0          |                    |                      |            |               |              | _           |                                   |
| Data Nasc                                                                                                    | imento III  | U Municíni | 0                  |                      | País       |               | País Naciona | alidade     |                                   |
|                                                                                                    |             | •          | •                  |                      | D BRASIL   | •             | BRASIL       | •           |                                   |
| Nome da r                                                                                                    | mãe         |            |                    | Nome do pai          |            |               |              |             |                                   |
|                                                                                                    |             |            |                    |                      |            |               |              |             | Foto do Profissional              |
|                                                                                                    |             |            |                    |                      |            |               |              |             |                                   |
| ENDEREÇO                                                                                                    | •           |            |                    |                      |            |               |              |             | 2                                 |
| CEP <e< th=""><th>nter&gt;</th><th>Tipo Logi</th><th>radouro</th><th></th><th></th><th></th><th></th><th>No</th><th>VISUALIZAR NO CAMPO/GRADE</th></e<> | nter>       | Tipo Logi  | radouro            |                      |            |               |              | No          | VISUALIZAR NO CAMPO/GRADE         |
| UF 1                                                                                                    | Município   |            | Bairro             |                      | Complement | 0             | País         |             | Produtos das OSs                  |
|                                                                                                    |             |            |                    |                      |            |               | BRASIL       |             | e Orçamentos                      |
|                                                                                                    |             |            |                    |                      |            |               |              |             | Serviços das 05s<br>e Orcamentos  |
| CONTATO                                                                                                    |             |            |                    |                      |            |               |              |             | Gerente na 05                     |
| Telefone                                                                                                    | Ce          | lular      | Emergências Fa     | lar com E-n          | nail       |               |              |             |                                   |
|                                                                                                    |             |            |                    |                      |            |               |              | [           | ✓ Orç. de Venda e<br>Venda Balcão |
|                                                                                                    |             |            |                    |                      |            |               |              |             |                                   |
|                                                                                                    |             |            |                    |                      |            |               |              |             | Gerente da Venda                  |
| OBSERVAÇ                                                                                                    | ;ÕES        |            |                    | DADOS BANCÁRIOS      |            |               |              | -           |                                   |
|                                                                                                    |             |            |                    | Banco                |            | Agência       | Conta        |             |                                   |
|                                                                                                    |             |            |                    | - 254                |            |               |              |             |                                   |
|                                                                                                    |             |            |                    |                      |            |               |              |             |                                   |
|                                                                                                    |             |            |                    |                      |            |               |              |             |                                   |
| M                                                                                                    | M           |            | <u>ل</u>           | ✓ X                  | (          |               | 0            |             | -                                 |
| Primeiro                                                                                                    | Ultimo      | Anterior   | Proximo            | Salvar Cancel        | Atualiza   | r (Rede) Pe   | squisar      | Imprimir    | Relatório                         |

#### 2) Cadastro de cargo do profissional.

A indicação do cargo do profissional será necessária para que o sistema carregue automaticamente os valores de SALÁRIO, ADIANTAMENTO e DESCONTO DE VALE-TRANSPORTE. Para tanto, acesse a janela do cadastro do profissional, conforme orientação abaixo:

## Aba: PROFISSIONAIS

#### Botão: CADASTRO

| No. | 🖥 сісом  |        |            |       |             |                  |           |           |        |                   |           |
|-----|----------|--------|------------|-------|-------------|------------------|-----------|-----------|--------|-------------------|-----------|
|     | Cliente  | Vendas | Oficina    | Caixa | Produtos    | Profissionais    | Fornecedo | res Finan | ceiro  | Administração     | Favoritos |
|     | Cadastro | Vales  | Banco de l | Horas | ançar Falta | Cad. Lanç, Folha | Relatório | Pagamento | Contro | ole de Pagamentos | Histórico |

## Aba: VÍNCULO & CONTRATO

#### Quadro: CONTRATO

#### Campo: CARGO

Nesse campo, selecione um cargo cadastrado para o profissional. Caso o <u>cargo</u> desejado não esteja cadastrado, clique no botão esteja, informe o nome do cargo e percentuais de <u>Adiantamento</u> e <u>VT</u>.

## BOTÃO:

## Janela: CADASTRO DE CARGOS

Campo: CARGO

#### Coluna: Percentual de Adiantamento

Indique o percentual que será pago como adiantamento ao profissional. Para alguns setores, pode ser definido um <u>percentual fixo sobre o salário</u>. Verifique essa informação com seu contador.

• Esse percentual deverá ser indicado se desejar que o valor do adiantamento seja carregado automaticamente no lançamento do **Pagamento ao Profissional.** 

#### Coluna: Percentual de VT (Vale Transporte)

Indique o percentual que será descontado do profissional, em relação a Vale transporte. Geralmente, define-se um percentual fixo sobre o salário. Verifique com seu contador.

• Esse percentual deverá ser indicado se desejar que o valor do desconto de VT seja carregado automaticamente no lançamento do **Pagamento ao Profissional** 

| ódigo Nome                                                                                                    | Apelido                                                                                                    | CPF                                                                                                    |                                                 |        |                                                 |   |      |
|----------------------------------------------------------------------------------------------------|----------------------------------------------------------------------------------------------------|----------------------------------------------------------------------------------------------------|-------------------------------------------------|--------|-------------------------------------------------|---|------|
| 72 PROF TRES                                                                                                    | PROF TRES                                                                                                    | 1.1.5                                                                                                    |                                                 | 0      |                                                 |   |      |
| ADOS DE ADMISSÃO                                                                                                    |                                                                                                    |                                                                                                    |                                                 | _      |                                                 |   |      |
| Iatrícula Admissão Demissão                                                                                                    |                                                                                                    |                                                                                                    |                                                 |        |                                                 |   |      |
| 12/05/2016                                                                                                    |                                                                                                    |                                                                                                    |                                                 |        |                                                 |   |      |
| ipo de Admissão                                                                                                    | Indicativo de Admissão                                                                                                    | Primeiro emprego                                                                                                    |                                                 |        |                                                 |   |      |
|                                                                                                    |                                                                                                    | · · · · · · · · · · · · · · · · · · ·                                                                                                    |                                                 |        |                                                 |   |      |
|                                                                                                    |                                                                                                    |                                                                                                    |                                                 |        |                                                 |   |      |
|                                                                                                    | •                                                                                                    |                                                                                                    |                                                 |        |                                                 |   |      |
| DNTRATO                                                                                                    |                                                                                                    |                                                                                                    |                                                 |        |                                                 |   |      |
| DNTRATO<br>Jegime de trabalho Regime previdênciário Regim                                                                                                    | e de                                                                                                    |                                                                                                    |                                                 |        |                                                 |   |      |
| DNTRATO<br>egime de trabalho Regime previdênciário Regime                                                                                                    | e de 😹 CADASTRO DE CARGOS                                                                                                    |                                                                                                    |                                                 |        |                                                 |   |      |
| INTRATO<br>Legime de trabalho<br>V                                                                                                    | e de S CADASTRO DE CARGOS                                                                                                    | Percentus                                                                                                    | 1                                               |        |                                                 | ^ |      |
| ONTRATO<br>Legime de trabalho<br>v                                                                                                    | e de 🗃 CADASTRO DE CARGOS                                                                                                    | Percentua<br>Adiantamento VT                                                                                                    | 31                                              | Nº CBO | Mês dissidio                                    | ^ | Novo |
| egime de trabalho<br>egime de trabalho<br>ategoria<br>ódigo da Função Carga horária mensal                                                                                                    | e de CADASTRO DE CARGOS                                                                                                    | Percentus<br>Adiantamento   VT<br>40,00%                                                                                                    | al<br>6,00%                                     | N° CBO | Mês dissidio                                    | ^ | Nova |
| NTRATO<br>egime de trabalho<br>ategoria<br>ódigo da Função<br>Carga horária mensal                                                                                                    | e de CADASTRO DE CARGOS                                                                                                    | Adiantamento VT<br>40,00%                                                                                                    | al<br>6,00%<br>6,00%                            | Nº CBO | Mês dissidio                                    | ^ | Novo |
| MTRATO<br>egime de trabalho Regime previdênciário Regime<br>ategoria<br>śdigo da Função Carga horária mensal                                                                                  | e de cargo<br>Cargo<br>Activitativo<br>ADJANTE GERAL<br>ADJANTE GERAL                                                                                                    | Percentu       Adiantamento VT       40,00%       40,00%       40,00%                                                                                                    | al<br>6,00%<br>6,00%<br>6,00%                   | Nº CBO | Mês dissidio                                    | ^ | Novo |
| NITRATO<br>egime de trabalho<br>etegoria<br>śdigo da Função<br>argo                                                                                                    | e de CADASTRO DE CARGOS                                                                                                    | Percentus<br>Adiantamento VT<br>40,00%<br>40,00%<br>40,00%<br>40,00%                                                                                                    | al<br>6,00%<br>6,00%<br>6,00%<br>6,00%          | Nº CBO | Mês dissidio<br>1<br>1<br>1<br>1                | ^ | Novo |
| NTRATO<br>egime de trabalho<br>etegoria<br>idigo da Função<br>Carga horária mensal<br>argo                                                                                                    | Cargo<br>AdventsTRATIVO<br>AdventsTRATIVO<br>AUXILAR ADMINISTRATIVO<br>AUXILAR ADMINISTRATIVO<br>AUXILAR DE LOJA<br>AUXILAR DE MECANICO                                                                                                    | Percentul       Adiantamento JV       40,00%       40,00%       40,00%       40,00%       40,00%       40,00%       40,00%                                                                                                    | al<br>6,00%<br>6,00%<br>6,00%<br>6,00%<br>6,00% | Nº CBO | Mês dissidio                                    | ^ | Nove |
| NTRATO<br>Regime de trabalho<br>Regime previdênciário<br>Regime<br>stregoria<br>sidigo da Função<br>Carga horária mensal<br>rgo<br>rgo<br>carga horária mensal<br>carga horária mensal<br>rgo | e de Cadoxi no De CARcos<br>Cargo<br>Cargo<br>Aucharte Genal<br>Aucharte Genal<br>Aucharte Genal<br>Aucharte Genal<br>Aucharte Genal<br>Aucharte Genal<br>Aucharte Genal<br>Aucharte Genal<br>Aucharte Genal<br>Aucharte Genal<br>Aucharte Genal | Percentua       Adiantamento JVT       40,00%       40,00%       40,00%       40,00%       40,00%       40,00%       40,00%       40,00%       40,00%       40,00%       40,00%       40,00%       40,00%       40,00%       40,00% | al<br>6,00%<br>6,00%<br>6,00%<br>6,00%<br>6,00% | Nº CBO | Mês dissidio<br>1<br>1<br>1<br>1<br>1<br>1      | ^ | Nova |
| NTRATO<br>egime de trabalho<br>Regime previdênciário Regime<br>vitegoria<br>sidigo da Função<br>Carga horária mensal<br>pro<br>rego<br>epartamento<br>mento                                   | CADASTRO DE CARGOS Cargo AANAISTRATIVO AANULAR ADMINISTRATIVO AANULAR ADMINISTRATIVO AANULAR ADMINISTRATIVO AANULAR ADMINISTRATIVO AANULAR TEONCO VECNICA AANULAR DE VECNICA                                                                     | Percentur       Adiantamento [VT]     40,00%       40,00%     40,00%       40,00%     40,00%       40,00%     40,00%       40,00%     40,00%                                                                                        | st<br>6,00%<br>6,00%<br>6,00%<br>6,00%<br>6,00% | Nº CBO | Mēs dissidio<br>1<br>1<br>1<br>1<br>1<br>1<br>1 | ^ | Nova |

Exemplo de como efetuar o Cadastro de Lançamento da Folha:

| Caso opte pelo<br>PADRÃO CICOM,                 |      |                 |      | Carregam<br>Automátic | iento<br>co |   |   |       |                  |   |
|-------------------------------------------------|------|-----------------|------|-----------------------|-------------|---|---|-------|------------------|---|
| este item será<br>cadastrado<br>automaticamente | Cód. |                 |      |                       |             |   |   |       | Valor<br>Adiant. |   |
|                                                 |      | Descrição       | Tipo | Adianta               | Paga        |   |   | Desc  |                  |   |
|                                                 |      | Adiantamento de | PROV |                       | mento       | • | • | . • • |                  | • |
|                                                 | 000  | Salário         | ENTO |                       |             |   |   |       |                  |   |
|                                                 |      | Desconto do     | DESC |                       |             |   |   |       |                  |   |
|                                                 | 000  | adiantamento    | ONTO |                       | •           |   |   |       |                  |   |
|                                                 |      | Desconto de     | DESC |                       |             |   |   |       |                  |   |
|                                                 | 000  | Vale Transporte | ONTO |                       |             |   |   |       |                  |   |

Clique aqui para acessar o procedimento.

## 3) Cadastro de Salários e Benefícios

O cadastro do valor do Salário e dos Benefícios do profissional deve ser feito para que o sistema carregue automaticamente os valores, no momento de lançar pagamento ao profissional. Para tanto, acesse a janela do cadastro do profissional, conforme orientação abaixo:

## Aba: PROFISSIONAIS

#### Botão: CADASTRO

| - |          |        |          |       |              |                  |           |     |           |                      |           |
|---|----------|--------|----------|-------|--------------|------------------|-----------|-----|-----------|----------------------|-----------|
|   | Cliente  | Vendas | Oficina  | Caixa | Produtos     | Profissionais    | Fornecedo | res | Financeir | o Administração      | Favoritos |
|   | Cadastro | Vales  | Banco de | Horas | Lançar Falta | Cad. Lanç, Folha | Relatório | Pag | amento Co | ntrole de Pagamentos | Histórico |

## Aba: SALÁRIOS & BENEFÍCIOS

## Quadro: HISTÓRICO SALARIAL

Nesse quadro, cadastre o valor do salário do profissional, que será carregado no lançamento do Pagamento ao Profissional.

| DOS CADA              | ASTRAIS DOCU    | 1ENTOS VÍNCULO 8 | & CONTRATO | SALÁRIO & BENEFÍCIOS | COMISSÃO | FÉRIAS & AFASTAMENTOS | DEPENDE |
|-----------------------|-----------------|------------------|------------|----------------------|----------|-----------------------|---------|
| OFISSION              | NAL SELECIONADO | )                |            |                      |          |                       |         |
| ódigo                 | Nome            |                  |            | Аре                  | elido    | CPF                   |         |
|                       |                 |                  |            |                      |          |                       |         |
| 68                    | GERENTE UM      |                  |            | GER                  | RENTE UM |                       | Q       |
| 68                    |                 |                  |            | GER                  | RENTE UM |                       | 0       |
| 68<br>STÓRICO         | GERENTE UM      |                  |            | GER                  | RENTE UM |                       | Q       |
| 68<br>STÓRICO<br>Data | SALARIAL        | Cargo            |            | Motivo               | RENTE UM |                       | Novo    |

Exemplo de como efetuar o Cadastro de Lançamento da Folha:

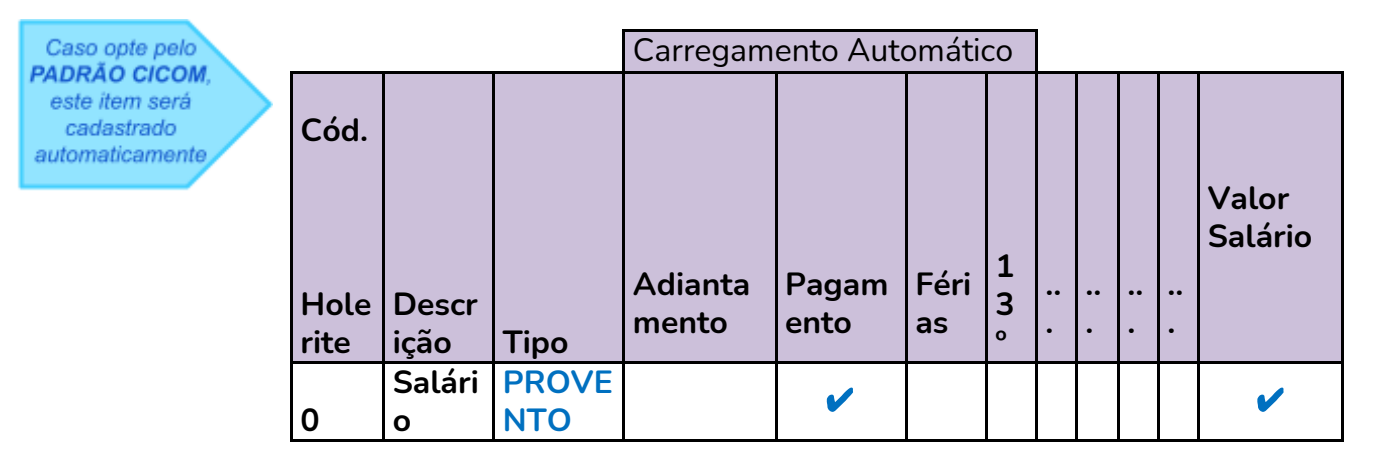

Clique aqui para acessar o procedimento.

## Aba: SALÁRIOS & BENEFÍCIOS

#### Quadro: BENEFÍCIOS

Nesse quadro, cadastre os benefícios a serem **pagos** ou **descontados** do pagamento do profissional, que será carregado automaticamente no lançamento do Pagamento ao Profissional. Para cadastrar os benefícios, deverá, primeiramente, cadastrá-los no **CADASTRO DE LANÇAMENTOS DA FOLHA**, conforme **Exemplo de como efetuar o Cadastro de Lançamento da Folha**, abaixo.

**Exemplo de benefícios**: VT (Vale Transporte), Planos de Saúde, Alimentação, Auxílio Creche, etc.

| enefício                  | Тіро     | Valor R\$ | ~ | Adiciona |
|---------------------------|----------|-----------|---|----------|
| RÉDITO DE VALE TRANSPORTE | PROVENTO | 188,00    |   | Autonia  |
| ANO DE SAÚDE              | DESCONTO | 158.00    |   | Alterna  |

Exemplo de como efetuar o Cadastro de Lançamento da Folha:

| Caso opte pelo<br>PADRÃO CICOM,                 |              |                               |              | Ca<br>Au | arregame<br>utomátic | ento<br>o  |             |               |                |  |
|-------------------------------------------------|--------------|-------------------------------|--------------|----------|----------------------|------------|-------------|---------------|----------------|--|
| este item será<br>cadastrado<br>automaticamente | Cód.         |                               |              |          |                      |            |             |               | Vale           |  |
|                                                 | Holer<br>ite | Descrição                     | Тіро         | ••       | Paga<br>mento        | Féri<br>as | 1<br>3<br>° | Benef<br>ício | Transp<br>orte |  |
|                                                 | 000          | Crédito de Vale<br>Transporte | PROVE<br>NTO |          | >                    |            |             | ~             |                |  |
|                                                 | 000          | Desconto de<br>Plano de Saúde | DESCO<br>NTO |          | ~                    |            |             | ~             |                |  |

Clique aqui para acessar procedimento.

**U**Caso opte pelo **PADRÃO CICOM**, este item será cadastrado automaticamente.

## 4) Cadastro de Comissões

Para calcular as comissões do profissional sobre as **VENDAS** e **ORDENS DE SERVIÇOS**, será defina os percentuais no cadastro do profissional. Primeiramente, será necessário indicar, no cadastro do profissional, as áreas do Sistema, nas quais ele deve ser carregado. <u>Clique aqui</u>, para acessar instruções.

Para cadastrar percentuais de comissão, acesse o cadastro do profissional, conforme orientação abaixo:

## Aba: PROFISSIONAIS

#### Botão: CADASTRO

| 「「「 | CICOM    |        |          |       |              |                  |            |           |       |                    |           |
|-----|----------|--------|----------|-------|--------------|------------------|------------|-----------|-------|--------------------|-----------|
|     | Cliente  | Vendas | Oficina  | Caixa | Produtos     | Profissionais    | Fornecedor | res Finan | ceiro | Administração      | Favoritos |
|     | Cadastro | Vales  | Banco de | Horas | Lançar Falta | Cad. Lanç, Folha | Relatório  | Pagamento | Contr | role de Pagamentos | Histórico |

• Localize o profissional desejado.

## Aba: COMISSÃO

## Quadro: COMISSÃO

Nesse quadro, indique percentuais de comissão a serem pagos ao profissional, nas **Vendas** e/ou **Ordens de Serviços** nas quais ele for indicado.

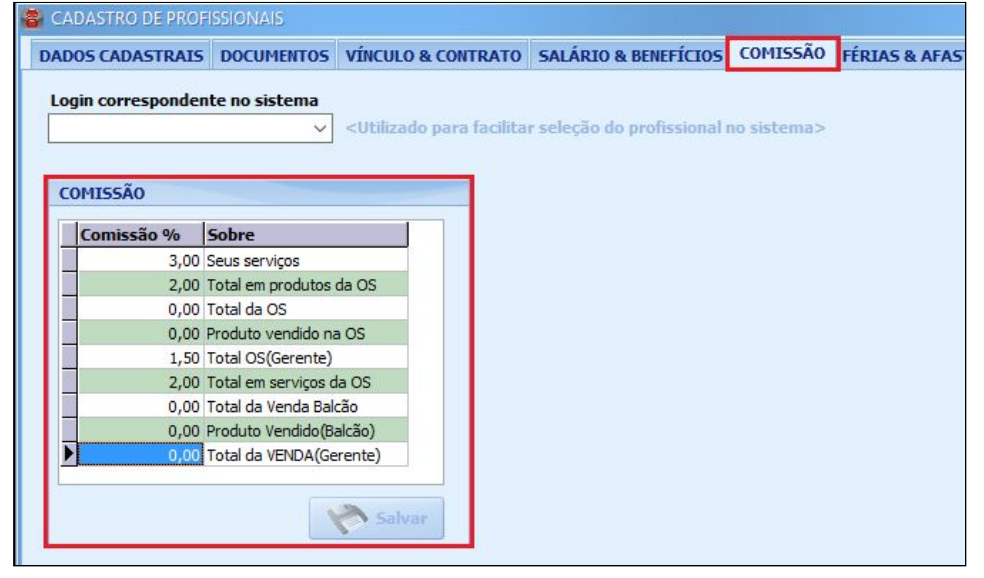

Os valores ou percentuais de comissão poderão ser alterados diretamente nas **VENDAS** e **ORDENS DE SERVIÇOS**, independente dos percentuais cadastrados nessa área. Ao lançar o **Pagamento ao Profissional**, o valor total das comissões calculadas no mês, será carregado automaticamente.

Exemplo de como efetuar o Cadastro de Lançamento da Folha:

| Caso opte pelo                                  |              |               |              | Carregam         | iento Aut     | omát       | ico   |     |     |   |     |     |              |  |
|-------------------------------------------------|--------------|---------------|--------------|------------------|---------------|------------|-------|-----|-----|---|-----|-----|--------------|--|
| este item será<br>cadastrado<br>automaticamente | Cód.         |               |              |                  |               |            |       |     |     |   |     |     |              |  |
|                                                 | Hol<br>erite | Descri<br>ção | Tipo         | Adianta<br>mento | Pagam<br>ento | Féri<br>as | 1 3 ° | : . | : . | • | : . | : . | Comis<br>são |  |
|                                                 | 000          | Comis<br>são  | PROVE<br>NTO |                  | •             |            |       |     |     |   |     |     | >            |  |

Clique aqui para acessar o procedimento.

## 5) Lançamento de Vales ao Profissional

Os vales lançados para o profissional poderão ser automaticamente carregados para desconto no lançamento do pagamento do profissional. Para lançar os vales, deverá acessar a janela, seguindo instruções abaixo:

## Aba: PROFISSIONAIS

#### Botão: VALES

| 🖏 сісом  |        |          |       |              |                  |           |      |             |                    |           |
|----------|--------|----------|-------|--------------|------------------|-----------|------|-------------|--------------------|-----------|
| Cliente  | Vendas | Oficina  | Caixa | Produtos     | Profissionais    | Fornecedo | res  | Financeiro  | Administração      | Favoritos |
| Cadastro | Vales  | Banco de | Horas | Lançar Falta | Cad. Lanç, Folha | Relatório | Paga | amento Cont | role de Pagamentos | Histórico |

## Janela: LANÇAR VALE

Nessa janela, poderá lançar os vales pagos aos profissionais. O valor total de vales pagos, no mês, ao profissional, será carregado automaticamente no lançamento do Pagamento ao Profissional.

| 🗧 LAN | IÇAR VALE |       |          |                      |   |                          |              | ×                       |
|-------|-----------|-------|----------|----------------------|---|--------------------------|--------------|-------------------------|
| PROF  | FISSIONAL |       |          |                      |   | VALES                    |              |                         |
| Nom   | ne        |       |          |                      |   | Lançar vale no mês       | Ano          | Total R\$ do mês: Junho |
| GERE  | ENTE UM   |       |          |                      | Q | Junho 🗸                  | 2016 ~       | 55,00                   |
| Apel  | lido      |       |          | Valor máximo por mês | _ |                          |              |                         |
| GERE  | ENTE UM   |       |          |                      |   | 🗌 Visualizar apenas vale | es do mês/ar | no selecionado.         |
| Dat   | ta        | Valor | Espécie  | Pago por             |   | Banco/Conta              |              | A Novo Vale             |
| 15/0  | 06/2016   | 55,00 | DINHEIRO | SISTEMA              |   | CAIXA INTERNO            |              |                         |
| 06/0  | 07/2016   | 18,00 | dinheiro | SISTEMA              |   | CAIXA INTERNO            |              | Em branco               |
|       |           |       |          |                      |   |                          |              |                         |
|       |           |       |          |                      |   |                          |              | Vale selecionado        |
|       |           |       |          |                      |   |                          |              | Vales do mês            |
|       |           |       |          |                      |   |                          |              |                         |

## **BOTÃO: NOVO VALE**

| Data:      | 29/01/2016 ~ |   |
|------------|--------------|---|
| Valor R\$: | 100,00       |   |
| Pago por:  | GERENTE      |   |
| Espécie:   | DINHEIRO     |   |
| anco/Cont  | a Debitado   |   |
| ATXA INTE  | RNO          | ~ |

Exemplo de como efetuar o Cadastro de Lançamento da Folha:

|                      |                      |              | Carregam         | ento Aut      | omáti      | со      |    |     |     |    |           |      |
|----------------------|----------------------|--------------|------------------|---------------|------------|---------|----|-----|-----|----|-----------|------|
| Cód.<br>Holerit<br>e | Descrição            | Тіро         | Adianta<br>mento | Pagam<br>ento | Féri<br>as | 1<br>3° | •• | : . | : . | •• | Val<br>es | <br> |
| 0                    | Desconto<br>de Vales | DESC<br>ONTO |                  | >             |            |         |    |     |     |    | >         |      |

Clique aqui para acessar procedimento.

#### 6) Lançamento de Horas Extras ao Profissional

O valor total das horas extras lançadas poderá ser automaticamente carregado no lançamento do pagamento ao profissional. Para lançar horas extras, deverá acessar a janela **BANCO DE HORAS**, seguindo instruções abaixo:

#### Aba: PROFISSIONAIS

#### **Botão: BANCO DE HORAS**

| 🗧 CICOM  |          |            |         |             |                  |           |        |        |       |                   |           |
|----------|----------|------------|---------|-------------|------------------|-----------|--------|--------|-------|-------------------|-----------|
| Cliente  | Vendas   | Oficina    | Caixa   | Produtos    | Profissionais    | Fornecedo | ores   | Financ | eiro  | Administração     | Favoritos |
| Cadastro | Vales    | Banco de H | Horas I | ançar Falta | Cad. Lanç, Folha | Relatório | Paga   | amento | Contr | ole de Pagamentos | Histórico |
| Suporte  | Online F | undo P     | esquisa | r           |                  | V Client  | te: JO | ISE    |       |                   |           |

Nesta janela, poderá lançar os valores de horas extras, que serão pagos aos profissionais. O valor total das horas extras, no mês, será carregado automaticamente no lançamento do Pagamento ao Profissional.

| BANCO DE F     | HORAS        |                 |                  |      |                       |
|----------------|--------------|-----------------|------------------|------|-----------------------|
| PROFISSION     | AL           |                 |                  |      | PERÍODO               |
| Selecione o    | profissional | < Atalho - F2 > |                  |      | Mês Junho 🗸           |
| GERENTE UM     |              |                 |                  | 0    | Início 01/06/2016     |
| Valor do salá  | ário: 2.1    | 81,00 Ganho po  | or hora: 12,40 😵 |      | Término 30/06/2016    |
| Total no perío | odo R\$:     | 43,40 por       | 03:30 Horas      | E La | ançar horas 🛃 İmprimi |
| Data           | Horas        | Total R\$       | Observação       |      | ^                     |
| 25/06/2016     | 02:00        | 24,80           |                  |      |                       |
| 18/06/2016     | 01:30        | 18,60           | 1                |      |                       |

## **Botão: LANÇAR HORAS**

## Janela: NOVO LANÇAMENTO

| Data       | Horas hh:mm | Valor R\$ |
|------------|-------------|-----------|
| 01/07/2016 | ~ 00:45     | 9,30      |
| Observação |             |           |
| 001012000  |             |           |
| 001012000  |             |           |

Exemplo de como efetuar o Cadastro de Lançamento da Folha:

| Caso opte pelo                                  |      |        |      | Carregam | ento Aut | omát | ico |      |   |                  |  |
|-------------------------------------------------|------|--------|------|----------|----------|------|-----|------|---|------------------|--|
| este item será<br>cadastrado<br>automaticamente | Cód. |        |      | Adianta  | Pagam    | Féri | 1   | <br> |   | <br>Banc<br>o de |  |
|                                                 | Hole | Descri |      | mento    | ento     | as   | 3°  |      | • | Hora             |  |
|                                                 | rite | ção    | Tipo |          |          |      |     |      |   | s                |  |
|                                                 |      | Hora   | PROV |          |          |      |     |      |   |                  |  |
|                                                 | 0    | Extra  | ENTO |          |          |      |     |      |   |                  |  |

Clique aqui para acessar procedimento.

## 7) Lançamento de Falta ao Profissional

O valor total das faltas lançadas poderá ser automaticamente carregado no lançamento do pagamento ao profissional. Para lançar faltas, deverá acessar a janela LANÇAR FALTAS, seguindo instruções abaixo:

#### Aba: PROFISSIONAIS

| Botão: | LANÇA    |        | .TA      |       |              |                  |           |           |       |                    |           |  |
|--------|----------|--------|----------|-------|--------------|------------------|-----------|-----------|-------|--------------------|-----------|--|
|        | 🗧 сісом  |        |          |       |              |                  |           |           |       |                    |           |  |
|        | Cliente  | Vendas | Oficina  | Caixa | Produtos     | Profissionais    | Fornecedo | res Finan | ceiro | Administração      | Favoritos |  |
|        | Cadastro | Vales  | Banco de | Horas | Lançar Falta | Cad. Lanç, Folha | Relatório | Pagamento | Contr | role de Pagamentos | Histórico |  |

Nessa janela, poderá lançar as faltas que serão descontadas dos profissionais. O valor total das faltas, no mês, será carregado automaticamente no lançamento do Pagamento ao Profissional.

| ROFISSIONAL                                                                                                    |                         | PERÍODO            |   |
|----------------------------------------------------------------------------------------------------|-------------------------|--------------------|---|
| elecione o pro                                                                                                  | fissional GERENTE UM    | Mês Junho          | 1 |
| Valor R\$ do                                                                                                    | 2.181,00                | Início 01/06/2016  |   |
|                                                                                                    |                         | Término 30/06/2016 |   |
| otal R\$ de desc<br>Quantidade de                                                                               | faltas no período 72,70 | Lançar falta       | 2 |
| Data                                                                                                    | Desconto R\$ Motivo     |                    |   |
| Second and an an an and a second second second second second second second second second second second second s | 07.77                   |                    |   |

#### **Botão: LANÇAR FALTA**

#### Janela: LANÇAR FALTA

| Data       | Valor R\$ |        |
|------------|-----------|--------|
| 18/07/2016 | ~         |        |
| Motivo     |           |        |
|            |           | Salvar |
|            |           | (      |

Exemplo de como efetuar o Cadastro de Lançamento da Folha:

|                      |                               |              | Carregamento<br>Automático |               |            |             |  |   |    |                     |
|----------------------|-------------------------------|--------------|----------------------------|---------------|------------|-------------|--|---|----|---------------------|
| Cód.<br>Holerit<br>e | Descriç<br>ão                 | Тіро         | Adianta<br>mento           | Paga<br>mento | Fér<br>ias | 1<br>3<br>° |  | • | •• | Des<br>c.Fa<br>ltas |
| 0                    | Descon<br>to ref. a<br>Faltas | DESC<br>ONTO |                            | ~             |            |             |  |   |    | >                   |

Clique aqui para acessar procedimento.

**①**Caso opte pelo **PADRÃO CICOM**, este item será cadastrado automaticamente.

#### 8) Lançamento de Empréstimos efetuados ao Profissional

Os empréstimos efetuados a profissionais poderão ser controlados pelo sistema CICOM. Ao lançar o Empréstimo e lançar no Sistema CICOM as parcelas a descontar no pagamento do profissional, o <u>valor total</u> das parcelas lançadas no mês poderá ser automaticamente carregado no lançamento do pagamento ao profissional. Para lançar o Empréstimo e as parcelas a descontar, deverá acessar a janela **PAGAMENTOS**, aba **EMPRÉSTIMOS**, seguindo instruções abaixo:

## Aba: PROFISSIONAIS

#### **Botão: PAGAMENTO**

| 「「「 | CICOM    |        |          |       |              |                  |           |           |        |                    |           |
|-----|----------|--------|----------|-------|--------------|------------------|-----------|-----------|--------|--------------------|-----------|
|     | Cliente  | Vendas | Oficina  | Caixa | Produtos     | Profissionais    | Fornecedo | res Finar | iceiro | Administração      | Favoritos |
|     | Cadastro | Vales  | Banco de | Horas | Lançar Falta | Cad. Lanç, Folha | Relatório | Pagamento | Contr  | role de Pagamentos | Histórico |

## Aba: EMPRÉSTIMO

## Quadro: EMPRÉSTIMOS

| ódigo                        | Nome                  |     |                                  | Apelido     | CPF                |      |
|------------------------------|-----------------------|-----|----------------------------------|-------------|--------------------|------|
| 68                           | GERENTE UM            |     |                                  | GERENTE UM  |                    | Ç    |
| AGAMENT                      | O EMPRÉSTIMO HISTÓRIO | 0   |                                  |             |                    |      |
|                              |                       |     |                                  |             |                    |      |
| ILTRO                        |                       |     | TOTAL NA GRAD                    | E           |                    |      |
| Todos                        | 🔵 Ativo 🕥 Finaliza    | ido | Emprestado: 4.                   | E<br>000,00 | A Descontar: 4.000 | ,00  |
| ILTRO<br>Todos               | 🔵 Ativo 🕥 Finaliza    | do  | TOTAL NA GRADI<br>Emprestado: 4. | E<br>000,00 | A Descontar: 4.000 | 1,00 |
| ILTRO<br>• Todos<br>MPRÉSTIN | ) Ativo ) Finalizz    | ido | TOTAL NA GRADI                   | E<br>000,00 | A Descontar: 4.000 | ,00  |

## Botão: NOVO

#### Janela: EMPRÉSTIMO - FUNCIONÁRIO

Nessa janela, poderá lançar valores de EMPRÉSTIMOS efetuados ao profissional.

| EMPRÉSTIMO - PUNCIO   | ONÁRIO.      | 2     |
|-----------------------|--------------|-------|
| Data:                 | 15/07/2016 🗸 |       |
| Banco/Conta Debitado: | BANCO ITAU   | ~     |
| Valor Emprestado:     | 4000,00      |       |
|                       |              | Sakar |

## Quadro: PAGAMENTOS DO EMPRÉSTIMO SELECIONADO

Nesse quadro, poderão ser lançadas as parcelas, que serão descontadas mensalmente no PAGAMENTO DA FOLHA. Para efetuar esses lançamentos, poderá escolher as seguintes opções:

- → Lançar, antecipadamente, todas as parcelas sobre o valor total de cada Empréstimo, clicando no botão PARCELAR VALOR A PAGAR.
- → Lançar cada parcela individualmente, clicando no botão NOVO.

O valor total das parcelas a serem descontadas no mês, será carregado automaticamente no lançamento do Pagamento ao Profissional. Após lançar o pagamento do profissional, será dada baixa automática das parcelas nessa janela

| Data       | Valor R\$ | Situação  | Tipo de Pagamento | <b>^</b>      |
|------------|-----------|-----------|-------------------|---------------|
| 15/02/2017 | 500,00    | EM ABERTO | DESC. EM FOLHA    | Parcelar valo |
| 15/01/2017 | 500,00    | EM ABERTO | DESC. EM FOLHA    | pagar         |
| 15/12/2016 | 500,00    | EM ABERTO | DESC. EM FOLHA    | Nava          |
| 15/11/2016 | 500,00    | EM ABERTO | DESC. EM FOLHA    | Novo          |
| 15/10/2016 | 500,00    | EM ABERTO | DESC. EM FOLHA    | Apagar        |
| 15/09/2016 | 500,00    | EM ABERTO | DESC. EM FOLHA    |               |
| 15/08/2016 | 500,00    | EM ABERTO | DESC. EM FOLHA    |               |
| 15/07/2016 | 500,00    | EM ABERTO | DESC. EM FOLHA    |               |

Exemplo de como efetuar o Cadastro de Lançamento da Folha:

| _                    | _                         | Carregam     | ento Aut         | omáti         | со         |         | <br> |       |                          |  |
|----------------------|---------------------------|--------------|------------------|---------------|------------|---------|------|-------|--------------------------|--|
| Cód.<br>Holerit<br>e | Descrição                 | Тіро         | Adianta<br>mento | Pagam<br>ento | Féri<br>as | 1<br>3° | : .  | <br>• | Desc.<br>Empréstim<br>os |  |
| 000                  | Desconto de<br>Empréstimo | DESC<br>ONTO |                  | >             |            |         |      |       | >                        |  |

Clique aqui para acessar procedimento.

**U**Caso opte pelo **PADRÃO CICOM**, este item será cadastrado automaticamente.

## <u>3º Passo: Lançar pagamento do profissional</u>

Após realizar todos os cadastros e configurações do <u>2º Passo</u>, com base nas <u>Instruções de</u> <u>cadastros e configurações</u>, já será possível efetuar o lançamento do pagamento ao profissional.

Para lançar o pagamento do profissional, realize o procedimento abaixo:

- 1. Clique na aba **PROFISSIONAIS**
- 2. Clique no botão PAGAMENTOS
- 3. Selecione o profissional desejado com DUPLO CLIQUE
- 4. Na aba PAGAMENTO, clique no botão NOVO
- **5.** Escolha a opção desejada

6. Confira os valores dos lançamentos carregados (esses campos poderão ser alterados manualmente)

**7**. Se, eventualmente, houver outros itens esporádicos, ou que não tenham sido previstos, poderá inserir um novo lançamento clicando no botão **+ LANÇAMENTO** 

Obs.: se o item não estiver cadastrado, poderá cadastrá-lo clicando no botão
CADASTRO DE LANÇAMENTO

8. Escolha o novo lançamento desejado, clique no botão SELECIONAR e informe o valor.

Obs.: outros lançamentos poderão ser inseridos enquanto estiver nessa janela

9. Após inserir os lançamentos desejados, feche essa janela

**O** valor líquido dos pagamentos lançados aos profissionais será automaticamente carregado na movimentação financeira.

**10**. Confirme o valor a pagar no quadro **RESUMO DO PAGAMENTO** 

- **11**. Informe **DATA DE PAGAMENTO**
- **12.** Selecione **BANCO/CONTA A SER DEBITADO**
- 13. Clique no botão LANÇAR PAGAMENTO

| 🖀 сісом  |                       |                                                                                                    |                                                                       |                                                                                                    |                                                                                              |                                                                                                    |      |                                                                                                    |                    |           |
|----------|-----------------------|----------------------------------------------------------------------------------------------------|-----------------------------------------------------------------------|----------------------------------------------------------------------------------------------------|----------------------------------------------------------------------------------------------|----------------------------------------------------------------------------------------------------|------|----------------------------------------------------------------------------------------------------|--------------------|-----------|
| Cliente  | Vendas                | Oficina                                                                                                    | Caixa                                                                 | Produtos                                                                                                    | Profissionais                                                                                | Fornecedo                                                                                                    | res  | Financeiro                                                                                                    | Administração      | Favoritos |
| Cadastro | Vales                 | Banco de                                                                                                    | Horas                                                                 | Lançar Falta                                                                                                    | Cad. Lanç, Folha                                                                             | Relatório                                                                                                    | Paga | amento Cont                                                                                                    | role de Pagamentos | Histórico |
|          | P<br>P<br>R<br>C<br>C | AGAMENTO DE<br>ROFISSIONAL SE<br>Sódigo Nome<br>68 GERE<br>AGAMENTO EI<br>eferente ao per<br>ódigo holerite:                                 | PROFISSIONA<br>ELECIONADO<br>E<br>NTE UM<br>HPRÉSTIMO<br>ríodo de: Ju | HISTÓRICO<br>sho v de:<br><enter adici<="" para="" td=""><td>2016 🖼</td><td>Apelido<br/>GERENTE UI</td><td>4</td><td>CPF</td><td>2</td><td></td></enter> | 2016 🖼                                                                                       | Apelido<br>GERENTE UI                                                                                                    | 4    | CPF                                                                                                    | 2                  |           |
|          |                       | Lançamento<br>SALARIO<br>COMISSÃO<br>EMPRESTIMO<br>HORA EXTRA<br>ATRASOS E FA<br>CRÉDITO DE V/<br>DESCONTO DE<br>PLANO DE SAÚ<br>DESCONTO DE | LTAS<br>ALE TRANSPO<br>ADIANTAMEN<br>VALES<br>DE<br>VALE TRANSP       | RTE<br>TO<br>ORTE                                                                                                    | Tipo<br>PROVENT<br>PROVENT<br>DESCONT<br>PROVENT<br>DESCONT<br>DESCONT<br>DESCONT<br>DESCONT | Valor R\$       0     2181,00       0     81,15       0     0,00       0     24,80       0     72,70       0     188,00       0     872,40       0     55,00       0     158,00       0     130,86 |      | Canco<br>Canco<br>RESUMO DO PAGAM<br>Proventos<br>R\$ 2.474,95<br>Descontos<br>R\$ 1.288,96<br>Valor a pagar<br>R\$ 1.185,99<br>Data Pagamento<br>30/06/2016 • • | elar<br>ENTO       |           |